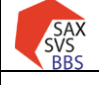

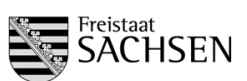

| 1 | Hinweise zur Planung des 1. Stichtages (STT) für das Schuljahr 2025/20262       |
|---|---------------------------------------------------------------------------------|
|   | 1.1 Änderungen zum Voriahr                                                      |
|   | 1.2 Allgemeine Hinweise                                                         |
|   | 1.3 Termine                                                                     |
|   | 1.4 Abschluss der Prüfphase                                                     |
| 2 | Prüfaufgaben und Inhalte der Planung                                            |
| 3 | Datenbasis und Freigabe 4                                                       |
| 1 | Cosetzliche Grundlagen                                                          |
| 4 | Arleiture für die Einsche der Deter in die Meelen                               |
| 5 | Anieitung für die Eingabe der Daten in die Masken5                              |
|   | 5.1 Klassenbildung                                                              |
|   | 5.1.1 Abbildung der Klassen und der integrierten Bildungsgänge                  |
|   | 5.1.2 Klassenkurzel                                                             |
|   | 5.1.3 Eintragungen zum Schulort                                                 |
|   | 5.1.4 Anzahl der Schuler der jeweiligen Bildungsgange innernalb der Klassen     |
|   | 5.1.4.1 Anzahl der Schuler Migration                                            |
|   | 5.1.4.2 Alizanii dei Schulei Dzyl. Ilikiusion                                   |
|   | 5.1.4.5 Fluiung durch die Reierenien                                            |
|   | 5.2 1 Drüfung auf korrekten Beschäftigungsumfang 7                              |
|   | 5.2.1 Prüfung der nersonenbezogenen Anrechnungen 7                              |
|   | 5.2.3 Planung der schulbezogenen Anrechnungen                                   |
|   | 5.2.4 Fintragungen bei Erfahrungen laut Einsatzplanung"                         |
|   | 5.2.5 Vergabe der Aufschläge für Pauschalen (bspw. Berufsorientierung)          |
|   | 5.2.6 Vergabe der schulbezogenen Aufschläge (bspw. für Fachleitertätigkeit)     |
|   | 5.3 Berechnung des Grundbereichs für BS, BFS, FS und FOS                        |
|   | 5.3.1 Auswahl der Organisationsform (betrifft nur die duale Ausbildung)         |
|   | 5.3.2 Eintragungen für Begründeten Grundbereich                                 |
|   | 5.3.3 Fallgruppen                                                               |
|   | 5.4 Genehmigungsverfahren                                                       |
|   | 5.5 Kursbildung für BGY und DuBAS13                                             |
|   | 5.5.1 Eintragung der Schülerzahl13                                              |
|   | 5.5.2 Zusammenfassung der benötigten Stunden für BGY/DuBAS                      |
|   | 5.6 Ergänzungsbereich14                                                         |
|   | 5.7 Planung des Religionsunterrichts und Anforderung der kirchlichen Lehrkräfte |
|   | 5.8 Personaleinsatzplanung der Lehrkräfte15                                     |
|   | 5.9 Eintragung der Wünsche für Lehrerzuweisung                                  |
| 6 | Abschluss der Planung mit SaxSVS-BBS16                                          |
|   | 6.1 Allgemeiner Ablauf                                                          |
|   | 6.2 Schrittfolge beim Senden der Daten16                                        |
| 7 | Fließschema: Ablauf der Planung18                                               |

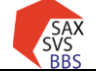

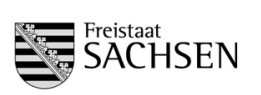

## 1 Hinweise zur Planung des 1. Stichtages (STT) für das Schuljahr 2025/2026

## 1.1 <u>Änderungen zum Vorjahr</u>

In der Tabelle Planung/Wünsche für Lehrerzuweisung besteht die Möglichkeit, die Daten aus dem Schuljahr 2024/2025 in das Schuljahr 2025/2026 zu übertragen. Außerdem wird jetzt in der Tabelle hinterlegt, ab wann die LK benötigt wird.

## 1.2 <u>Allgemeine Hinweise</u>

- 1. STT = Berichterstattung und Bedarfsnachweise für das in der Planung befindlichen SJ 2025/2026
- Die Anzahl der Vorbereitungsklassen (VK) stimmt der Schulleiter mit dem Referenten ab. Pro VK werden 2 Std. für den Betreuungslehrer Migranten (Bereich: sbA) berechnet.
- Fallgruppen in der Klassenbildung und der "Begründete Grundbereich" werden in der GBberechnung berücksichtigt, wenn sie begründet und durch den Schulreferenten genehmigt wurden. Genehmigungen sind nur möglich, wenn eine Begründung ausgewählt/eingetragen ist (gilt auch für BGY und DuBaS).
- Die Berechnung des Ergänzungsbereichs (EB) erfolgt auf der Basis der prognostisch angelegten Gesamtschülerzahl/Klassenzahl automatisch.
- Schulbezogene Besonderheiten müssen durch den Referenten in der Planungsbestätigung im Aufsichtsmodul eingetragen werden.
- Für die Bedarfsberechnung der schulbezogenen Anrechnungen (sbA) wird der theoretisch berechnete Wert herangezogen.
- Freistellungen (Stunden) für den ÖPR sind von der Schule zu planen und müssen der Person zugewiesen werden.
- Im Personaleinsatz müssen nicht geplant werden:
  - Stundenzuweisung für inklusive Unterrichtung und DAZ-3
  - Stundenzuweisung für den EB

## Achtung:

Jede Änderung im Schulmodul, egal ob durch Schule oder Schulaufsicht, erfordert ein erneutes Übertragen der Daten (Senden auf den 1. STT). Die Abarbeitung ist auf der letzten Seite dargestellt.

## 1.3 <u>Termine</u>

seit 15.01.2025 → Senden auf 1. Stichtag möglich • bis 07.03.2025  $\rightarrow$ Senden der Daten auf 1. Stichtag • (technische Prüfung, Inhalt ist nur ein Bearbeitungsstand) bis 14.03.2025 Eintragungen der Aufschläge und Pauschalen durch die Referenten  $\rightarrow$ (2. Beratungslehrer, Außenstelle, Mentorentätigkeit, Fachleitertätigkeit, Berufsorientierung, Schulfremdenprüfung, Kooperationsverbünde) 20.03.2025 1. Stichtag: Senden der Prognosedaten laut VwV Schuljahresablauf  $\rightarrow$ (einschließlich Fallgruppen für zusätzlichen Bedarf) 20.03 - 02.04.2025 $\rightarrow$ Eintragungen in die LPDK durch Personal-SB nur in Absprache mit dem Fachreferat ab 21.03.2025 Prüfphase und Bestätigung der Planung durch die Schulreferenten  $\rightarrow$ . Achtung: Das Einfrieren darf erst einen Tag nach dem letzten Senden erfolgen! 02.04.2025 (früh)  $\rightarrow$ Abkoppeln der LPDK • 03.04.2025  $\rightarrow$ Abschluss der Kontrollphase an den Standorten des LaSuB (Einfrieren) • 04.04.2025 → Fertigmeldung der Standorte an das SMK 08.04.2025  $\rightarrow$ Öffnen der Schnittstelle von LPDK 08.04.2025  $\rightarrow$ Senden der Anmeldestände laut Aufforderung Fachreferat/SMK

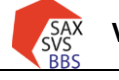

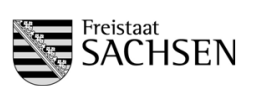

Handreichung 1. Stichtag Schuljahr 2025/2026

## 1.4 Abschluss der Prüfphase

#### Bearbeitung durch: LaSuB

Nach erfolgreicher Prüfphase muss die Schule vom Referenten "eingefroren" werden. Dazu wird im Bereich Schule der Punkt "Prüfbericht/Planungsbestätigung" aufgerufen.

| <ul> <li>Algenerics</li> <li>Schule</li> <li>Schule<th>LU.</th><th>Home</th><th></th><th></th><th></th><th></th></li></ul>                                                                                                    | LU. | Home                            |   |                                                                                              |                                                      |                                                  |
|----------------------------------------------------------------------------------------------------|-----|---------------------------------|---|----------------------------------------------------------------------------------------------|------------------------------------------------------|--------------------------------------------------|
| It islancerv/Statistike/Vier/Merid/te       Image: Constraint of the state of the state of the                | ۲   | Allgemeines                     | > | Schule                                                                                       |                                                      |                                                  |
| Schule       Stammdaten       Füßbericht/Fanungsbestätigung       Eff         Nutwericht/Fanungsbestätigung       Stammdaten       Prüfbericht / Planungsbestätigung       Lehrereinsatz         R< Lehrerdaten       Stalkerten, Referent(ret), Kommunikationsdaten, Schultelle,       Anzeige des Prüfberichts und der Planungsbestätigung       Unterrichtseinsatz aller Lehrkreiten schule                                                                                                    | [a  | Bilanzen/Statistiken/Berichte   | > |                                                                                              |                                                      |                                                  |
| Stammdation         Prüfbericht / Planungsbestätigung         Lehrereinsatz           Debenenatz         Schularten, Referentien, Kommunikationsdaten, Schuleble,<br>Schularteger, Schulartergen         Anzeige des Prüfberichts und der Planungsbestätigung         Unterrichtseinsatz aller Lehrkräfte einer Schule           R< Lehrereitaten         2                                                                                                    | 血   | Schule                          | ~ |                                                                                              |                                                      |                                                  |
| Profileriot/Wanungsbestätigung     Image: Constraint of the constraint of the constraint of th |     | Stammdaten                      |   | Stammdaten                                                                                   | Prüfbericht / Planungsbestätigung                    | Lehrereinsatz                                    |
| Lehrendraten         Schukarten, Referentjenj, Kommunikationsdaten, Schultelle.         Anzeige des Prüßberichts und der Flanungsbestätigung         Unterrichtseinsatz aller Lehrkräfte einer Schule           R         Lehredaten         > <th></th> <td>Prüfbericht/Planungsbestätigung</td> <td></td> <td></td> <td></td> <td></td>                                                                                                    |     | Prüfbericht/Planungsbestätigung |   |                                                                                              |                                                      |                                                  |
| R Leiverdaten                                                                                                    |     | Lehrereinsatz                   |   | Schularten, Referent(en), Kommunikationsdaten, Schulteile,<br>Schulträger, Schulvertretungen | Anzeige des Prüfberichts und der Planungsbestätigung | Unterrichtseinsatz aller Lehrkräfte einer Schule |
|                                                                                                    | A   | Lehrerdaten                     | > |                                                                                              |                                                      |                                                  |

Im Bemerkungsfeld werden evtl. planungstechnische Besonderheiten eingetragen. Die Planungsbestätigung kann der Schule als Dokument zugeschickt werden.

Prüfung LaSuB

| Die Planung wird bestätigt. | Die Planung muss korrigiert werden. |
|-----------------------------|-------------------------------------|
| Bemerkung                   |                                     |
|                             |                                     |
|                             | 1.                                  |
| Datenübernahme zum 1. Stich | tag erfolgt(e)                      |

## 2 Prüfaufgaben und Inhalte der Planung

- 1. Klassenbildung
  - Abbildung der Klassen und integrierten Bildungsgänge
  - Klassenbezeichnungen
  - Eintragungen zum Schulort
  - Anzahl der Schüler der jeweiligen Bildungsgänge innerhalb der Klassen
  - Anzahl der Schüler bzgl. Inklusive Unterrichtung und DAZ-3

#### 2. Lehrerdaten

- Prüfung auf korrekten Beschäftigungsumfang
- Prüfung der personenbezogenen Anrechnungen
- Planung der schulbezogenen Anrechnungen in Abstimmung mit dem Fachreferat
- Planung der Stunden für den ÖPR
- Eintragungen bei "Erfahrungen laut Einsatzplanung"
- Vergabe der Aufschläge für Pauschalen (Berufsorientierung, Schulfremdenprüfung) durch Schulreferenten
- Vergabe der Aufschläge für schulbezogene Aufschläge (bspw. für Mentorentätigkeit) durch den Schulreferenten
- Kontrolle, ob LK bereits ohne Einsatzplanung im Unterricht überbucht sind

## 3. Berechnung des Grundbereichs für BS, BFS, FS und FOS

- Auswahl der Organisationsform
- Eintragungen für den Begründeten Grundbereich
- Eintragungen der Fallgruppen und Genehmigung durch den Schulreferenten
- 4. Kursbildung für BGY und DuBAS
  - Eintragung der Schülerzahl
  - Eintragungen für zusätzliche Klassen/Gruppen und zusätzliche Stunden für Teilung einschließlich Genehmigung durch den Schulreferenten
- 5. Ergänzungsbereich
  - Eintragungen zur Nutzung des EB
- 6. Planung des Religionsunterrichts und Anforderung der kirchlichen Lehrkräfte, evtl. nach Absprache mit Schulaufsicht Planung aller Lehrkräfte
- 7. Eintragung der Wünsche für Lehrerzuweisung

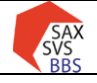

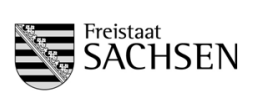

Handreichung 1. Stichtag Schuljahr 2025/2026

3 Datenbasis und Freigabe

Grundlage für den 1. Stichtag sind die gespeicherten Prognosedaten in SaxSVS-BBS. Grundlage für die Generierung der Klassenbildungsmasken für das Folgeschuljahr (2025/2026) sind die Schülerdaten des 2. STT des aktuellen Schuljahres.

Für die Planung reicht die Gesamtschülerzahl der Klasse, es muss nicht nach Geschlecht unterschieden werden.

### Achtung:

Bei allen Masken mit Auswahl der Datenbasis muss "Prognose-/Statistikwerte" eingestellt sein.

Für die Fallgruppengenehmigung bei der Grundbereichsberechnung durch den Referenten muss durch die Schule beim Bearbeitungszustand ausgewählt werden, dass die Schulaufsicht Zugriff auf die Daten hat (in der Klammer muss **"für Schulaufsicht zur Prüfung freigegeben"** stehen).

## 4 <u>Gesetzliche Grundlagen</u>

Grundlage für die Planung sind folgende Gesetze und Vorschriften:

- Sächsisches Schulgesetz
   <u>https://www.revosax.sachsen.de/vorschrift/4192</u>
- Verordnung des Sächsischen Staatsministeriums für Kultusüber die Bildung von Klassen, Kursen und Gruppen https://www.revosax.sachsen.de/vorschrift/17344-Saechsische-Klassenbildungsverordnung
- Arbeitszeitverordnung für Lehrkräfte einschl. Seiteneinsteiger
   https://www.revesax.sachsen.de/verschrift/17245\_Sacchsische\_Lehrkraefte\_Arbeitszeitverordnung
- <u>https://www.revosax.sachsen.de/vorschrift/17345-Saechsische-Lehrkraefte-Arbeitszeitverordnung</u>
  Lehramtsprüfungsordnung II
- <u>https://www.revosax.sachsen.de/vorschrift/16805-Lehramtspruefungsordnung-II-</u>
  VwV Bedarf und Schuljahresablauf
- <u>https://www.revosax.sachsen.de/vorschrift/20803-VwV-Bedarf-und-Schuljahresablauf-2024-2025</u>
  Sächsische Konzeption zur Integration von Migranten
- <u>https://www.revosax.sachsen.de/vorschrift/9651-Konzeption-zur-Integration-von-Migranten</u>
  Stundentafeln der BBS
- https://www.revosax.sachsen.de/vorschrift/17348

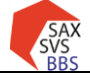

**STAATSMINISTERIUM** FÜR KULTUS

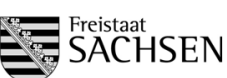

nein 0 0

#### 5 Anleitung für die Eingabe der Daten in die Masken

#### 5.1 Klassenbildung

**Eingabe durch: Schule** Kontrolle durch: LaSuB

Wichtig: Zum 1. STT dürfen nie die Schülerzahlen aus den Schülerdaten in die Prognose übernommen werden (Button "aktuelle Schülerwerte" aus der Detailmaske der Klassenbildung oder Button "Übernahme der aktuellen Schülerwerte in Prognose-/Statistikwerte" in der Hauptmaske der Klassenbildung), da damit die Werte alle auf 0 gesetzt werden (Grund: im SJ 2025/2026 sind zum jetzigen Zeitpunkt noch keine Schüler in den Klassen).

## 5.1.1 Abbildung der Klassen und der integrierten Bildungsgänge

| Aufruf: Menü Klassen → Übersicht Klassen       | Über   | sicht I               | Klassen                             |           |      |                |           |      | Datengrundlage: Prognose-/Statistikwerte 🔹 |   |       |         |      |         |            |      |       |
|------------------------------------------------|--------|-----------------------|-------------------------------------|-----------|------|----------------|-----------|------|--------------------------------------------|---|-------|---------|------|---------|------------|------|-------|
| Hilfesystem:                                   | Klasse | nbildungs<br>ZI Kenn: | maske-Summe (Dat<br>Beruf/Fachricht | BF/Richtu | Fi 1 | .33.19<br>/ KI | )<br>Int1 | 2/ H | ( Int2                                     | 3 | 37 KI | (i Int3 | 4/ 1 | Ki Int4 | Lill<br>Be | r DA | A Ink |
| https://saxsvs-bbs.de/index.php/Klassenbildung | BS/BS  | 82322                 | (Kosmetiker                         |           | 2    | 2 1            |           |      |                                            |   |       |         |      |         | nei        | n 1  | 1 2   |
|                                                | BS/BS  | t 99999               | Schulpflichterfülle                 |           |      | 1              | 82322     | с    |                                            |   |       |         |      |         |            |      |       |

BS/BS t 29222( Bäcker

### 5.1.2 Klassenkürzel

Aufruf: Menü Klassen → Übersicht Klassen → auf die Anzahl der Klassen klicken → Klassenkürzel eintragen

#### Übersicht Klassen

| Klassenbildungsmaske-Einzeln (die Schülerzahler |       |
|-------------------------------------------------|-------|
| Klassenkürzel                                   | Kos18 |

17 1 14 1

12 1

### Hilfesystem:

https://saxsvs-bbs.de/index.php/Klassenbildung#Eingabe der Prognosedaten Übersicht Klassen

#### 5.1.3 Eintragungen zum Schulort

- **Aufruf:** Menü Klassen  $\rightarrow$  Übersicht Klassen
  - → auf die Anzahl der Klassen klicken
    - → Schulort eintragen

#### Hilfesystem:

https://saxsvs-bbs.de/index.php/Klassenbildung#Eingabe\_der\_Prognosedaten

Die Zuordnung des Kürzels vom Schulort zu der Adresse ist im Menüpunkt Schule/Schuldaten aufgelistet.

#### 5.1.4 Anzahl der Schüler der jeweiligen Bildungsgänge innerhalb der Klassen

#### 5.1.4.1 Anzahl der Schüler Migration

- **Aufruf:** Menü Klassen  $\rightarrow$  Übersicht Klassen → auf die Anzahl der Klassen klicken
  - → Schülerzahl eintragen

| männlich    | 19 |   | 12 | 7 |
|-------------|----|---|----|---|
| Migranten   | 9  | 3 | 4  | 2 |
| davon DAZ-3 | 8  | 3 | 3  | 2 |

## Hilfesystem:

https://saxsvs-bbs.de/index.php/Klassenbildung#Eingabe der Prognosedaten

## Bemerkungen:

Die Anzahl "Migranten" ist für die Amtliche Schulstatistik (Phönix) wichtig. Für die Planung des Grundbereichs ist die Teilmenge "davon DAZ-3" ausschlaggebend.

- Schüler mit dem Merkmal DAZ-3 sind Schüler der Regelklassen außer VK (Schüler der VK sind Schüler in der Phase DAZ-1/DAZ-2 und bei diesen wird kein separates Merkmal gespeichert, da es jeweils die ganze Klasse betrifft)
- als Bedarf wird pro Schüler mit dem Merkmal DAZ-3 programmtechnisch 0,3 Std. geplant

wichtig: In VK dürfen keine Schüler bei "davon DAZ-3" eingetragen werden!

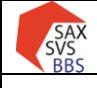

## Verfahren SaxSVS-BBS

STAATSMINISTERIUM FÜR KULTUS

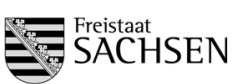

Handreichung 1. Stichtag Schuljahr 2025/2026

### 5.1.4.2 Anzahl der Schüler bzgl. Inklusion

- **Aufruf:** Menü Klassen  $\rightarrow$  Übersicht Klassen
  - ightarrow auf die Anzahl der Klassen klicken
    - → Schülerzahl eintragen

| Inklusive Unterrichtung           | 3 | 1 | 2 |
|-----------------------------------|---|---|---|
| Sehen                             | 1 | 1 |   |
| Hören                             | 0 |   |   |
| Lernen                            | 1 |   | 1 |
| Sprache                           | 1 |   | 1 |
| emotional/soziale Entwicklung     | 0 |   |   |
| körperlich/motorische Entwicklung | 0 |   |   |
| geistige Entwicklung              | 0 |   |   |

#### Hilfesystem:

https://saxsvs-bbs.de/index.php/Klassenbildung#Eingabe\_der\_Prognosedaten

#### Bemerkungen:

Die Anzahl "Inklusive Unterrichtung" ergibt sich als Summenbildung der Eintragungen bei den einzelnen Inklusionsschwerpunkten.

Schüler mit dem Merkmal Inklusion erzeugen einen Mehrbedarf, der je nach Inklusionsart und Verfügbarkeit von Lehrkräften in Absprache mit dem Referenten umgesetzt wird. Der theoretische Aufschlag beträgt pro Inklusionsschüler **1,5 Std. der Regelschule (BSZ)** + **0,5 Std. der Förderschule**.

wichtig: In besonderen Klassen (BS-F/... und BS/gBVJ) dürfen keine Schüler bei "inklusive Unterrichtung" eingetragen werden, da bei diesen Klassen der Mehraufwand mit dem kleineren Klassenteiler abgegolten ist!

### 5.1.4.3 <u>Prüfung durch die Referenten</u>

Die Eintragungen können durch die Referenten ebenfalls analog der Eingabemöglichkeit im Schulmodul geprüft werden (Referenten haben hier nur Leserecht).

Sollen alle Schulen des Sprengels geprüft werden, ist eine Prüfung im Aufsichtsmodul günstiger.

## Schrittfolge:

1) im Aufsichtsmodul den Filter auf 1. STT im Schuljahr 2025/2026 einstellen

- 2) den Bereich Bilanzen/Statistiken/Berichte aufrufen
- 3) Unterbereich Klassen- und Gruppenbildung aufrufen
- 4) auf Kachel Klassen-Schüler (BBS) klicken

| 4 |                               |   | Klassen- und Gruppenbildung                                                              |                                              |                                                                        |
|---|-------------------------------|---|------------------------------------------------------------------------------------------|----------------------------------------------|------------------------------------------------------------------------|
| æ | Allgemeines                   | , |                                                                                          |                                              |                                                                        |
| 6 | Bilanzen/Statistiken/Berichte | ~ |                                                                                          |                                              |                                                                        |
|   | Bilanzen                      |   |                                                                                          | 9                                            | 2                                                                      |
|   | Klassen- und Gruppenbildung   |   | alle Bildungsgänge (BBS)                                                                 | Klassen - Bildungsgänge (BBS)                | Klassen - Schüler (BBS)                                                |
|   | Statistiken zu Schülerwerten  |   |                                                                                          |                                              |                                                                        |
|   | Inklusion                     |   | Übersicht über alle Bildungsgänge, Anzahl der Schüler und<br>Klassen pro Ausbildungsjahr | Übersicht über alle Bildungsgänge pro Klasse | Übersicht über alle Bildungsgänge und Anzahl der Schüler pro<br>Klasse |
|   | Religion / Ethik              |   | ······································                                                   |                                              |                                                                        |
|   | Vorbereitungsklassen          |   |                                                                                          |                                              |                                                                        |
|   | Pauschalen und Aufschläge     |   | Q                                                                                        |                                              |                                                                        |
|   | Plausibilitäten               |   | Kleine Klassen (RBS)                                                                     |                                              |                                                                        |
|   | Bedarf und Einsatz BBS        |   | nene russen (obs)                                                                        |                                              |                                                                        |
| Ê | Schule                        |   | Übersicht über alle Bildungsgänge und Anzahl der Schüler<br>kleiner Klassen              |                                              |                                                                        |
| Ŷ | Lehrerdaten                   | > |                                                                                          |                                              |                                                                        |

- → in der Spalte Klassenbezeichnung müssen nachvollziehbare Namen stehen
- → in den Spalten Inkl. und DAZ-3 steht die Anzahl der Schüler in den jeweiligen Klassen
- → in der Spalte Schulort prüfen, ob der richtige Ort ausgewählt ist

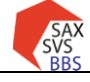

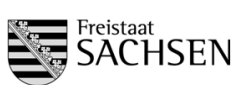

Handreichung 1. Stichtag Schuljahr 2025/2026

## 5.2 <u>Lehrerdaten</u>

Hilfesystem: https://saxsvs-bbs.de/index.php/Personaldaten

Differenzen müssen der Schulaufsicht angezeigt werden.

### 5.2.1 <u>Prüfung auf korrekten Beschäftigungsumfang</u>

### Kontrolle durch Schule und LaSuB

Die Prüfung der Lehrerdaten bezüglich der Beschäftigungsumfänge, Abordnungen und AEF laut LPDK kann über die Bilanz in Schulen erfolgen.

LAA/Ref. im zweiten Ausbildungsabschnitt erhalten teilweise einen selbstständigen Lehrauftrag nach LAPOII.

Prüfung durch Schule im Schulmodul:

| ngrundlage: Prognose-/Statistikwerte •    | gewählter Tag: 01.08     |                       |       |                   |                  |             |         |
|-------------------------------------------|--------------------------|-----------------------|-------|-------------------|------------------|-------------|---------|
| lanz                                      | ß                        | Personaliste Vollzeit |       | là ×              | Einsatzübersicht | von         | • 0     |
|                                           | Lehrkräfte<br>Pers. Std. | Name, Vorname         | BU    | offene<br>Stunden | Beschäftigungs   | umfang      | 26,0    |
| Stammpersonal Beschäftigungsumfang        |                          |                       | 26,00 | 21,00             | verplant         |             | 3,0     |
| Q Volzež                                  |                          |                       | 26,00 | 25,00             | offen            |             | 23,0    |
| Q. Teitzeit/sonstige                      |                          |                       | 26,00 | 25,00             | Schulart/Fkt.    | Einsatz/Art | Stunder |
| Q nicht arbeitendes Stammpersonal         |                          | 1                     | 26.00 | 23.00             | ELA.             | Ash         | 20      |
|                                           | _                        |                       | 26,00 | 24,00             | 0.01             | 11.00       | 1.0     |
| Reduzierung/Zuwachs                       |                          |                       | 26,00 | 24.50             | AE               | E           | 1,0     |
| Q Reduzierung durch Abordnung             |                          |                       | 26,00 | 26,00             |                  |             |         |
| Q Zuwachs durch Abordnung                 |                          |                       | 26,00 | 25.00             |                  |             |         |
| Q. Zuwachs durch Beschäftigte aus Mittein |                          |                       |       |                   |                  |             |         |

### Schrittfolge:

- 1) Menü Planung/Bilanz aufrufen
- 2) Datum des Stichtages auswählen (01.08.XXXX) und Ansicht aktualisieren
- 3) Lehrer auswählen durch Klick auf die Lupe bei Vollzeit, Teilzeit und nicht arbeitendes Stammpersonal
- 4) in mittlerer Tabelle Lehrkraft anklicken
- 5) in rechter Tabelle Werte prüfen

wichtig: Es darf keine Lehrkraft mit negativen offenen Stunden aufgelistet sein.

#### Prüfung durch Referenten im Aufsichtsmodul:

| ☆ Home                          |   | Schule | \ Lehrereinsatz | 2      |                 |                                       |                                                                   |         |         |      |         |                                                                                                   |                                         |                |                |  |  |
|---------------------------------|---|--------|-----------------|--------|-----------------|---------------------------------------|-------------------------------------------------------------------|---------|---------|------|---------|---------------------------------------------------------------------------------------------------|-----------------------------------------|----------------|----------------|--|--|
| Allgemeines                     | > |        |                 |        |                 |                                       |                                                                   |         |         |      |         |                                                                                                   |                                         |                |                |  |  |
| Bilanzen/Statistiken/Berichte   | > | Lehi   | rereinsatz      |        |                 |                                       |                                                                   |         |         |      |         |                                                                                                   |                                         |                |                |  |  |
| Schule                          | ~ | Q      | ~               |        |                 | Los 1. Haupt                          | Los 1. Hauptbericht Y Zeilen 50 Y Aktionen Y                      |         |         |      |         |                                                                                                   | Œ                                       | 🔄 Zurücksetzen |                |  |  |
| Stammdaten                      |   |        | Name            | Kürzel | Klass<br>lehrer | Erfahrung It.<br>Einsatzplanung (BBS) | Gast /<br>offene Beschäft kirchl.<br>Fächer Stunden umfang LK Ein |         |         |      | Einsatz | Einsatzdetails<br>Bereich Std. BA/BG Stufe/Schulart                                               | Abordnung<br>an Einrichtung Std(ab->an) | AO<br>Diff.    | A/E/F/<br>Std. |  |  |
| Prutbericht/Planungsbestatigung |   | <      |                 |        |                 |                                       |                                                                   |         |         |      |         |                                                                                                   |                                         |                | >              |  |  |
| Lehrereinsatz                   |   | ٩      | Schulsumme      |        |                 |                                       |                                                                   | 1846,85 | 2194,35 | 6,00 | 85,00   |                                                                                                   | 0,00 -> 0,00                            |                | 268,5          |  |  |
| ♀ Lehrerdaten                   | > | 0      |                 |        |                 | Russisch                              | 51 DU                                                             |         | 25.00   |      | 24.00   | GB         6.00         GB (*)         BGY           GB         8,00         GB (*)         BS/BS |                                         |                |                |  |  |

### Schrittfolge:

- 1) im Aufsichtsmodul den Bereich Schule aufrufen
- 2) Bereich Lehrereinsatz wählen
- 3) Lehrerdaten prüfen

## 5.2.2 Prüfung der personenbezogenen Anrechnungen

#### Kontrolle durch Schule und LaSuB

Die Daten zu Abordnungen, Ermäßigungen und Beschäftigungsumfängen von Lehrkräften werden aus der LPDK übernommen und sind bei Bedarf dort zu korrigieren. Nur Freistellungen für die örtlichen Personalräte sind von der Schule einzutragen. Die Prüfung kann ebenfalls in den Masken von Pkt. 5.2.1 erfolgen. Notwendige Änderungen sind über das Fachreferat anzuzeigen.

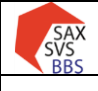

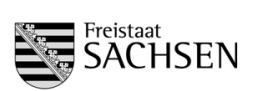

Handreichung 1. Stichtag Schuljahr 2025/2026

#### 5.2.3 Planung der schulbezogenen Anrechnungen

#### Eingabe durch Schule Kontrolle durch LaSuB

An den Schulen werden alle schulbezogenen Anrechnungen eingetragen, die der Schule zustehen. Können Stunden zum 1. STT noch nicht verteilt werden, weil bspw. die vorgesehene LK noch nicht an der Schule ist, bleiben diese Stunden offen. Über den Umfang dieser Eintragungen entscheidet das Fachreferat des jeweiligen Standortes. Für die Bedarfsberechnung werden die generierten SOLL-Stunden betrachtet.

## Eingabe durch Schule im Schulmodul:

- Aufruf: Menü Lehrer → Lehrerdaten
  - $\rightarrow$  Registerkarte Anrechnungen/Funktionen/Abordnungen
  - $\rightarrow$  Lehrkraft auswählen
  - $\rightarrow$  schulbezogene Anrechnungen auswählen und erforderliche Daten eintragen

| ersona | ildaten   | Arbeitsvertrag  | Qualifikati  | ion Anrechnungen / F | Anrechnungen / Funktionen / Abordnungen |     |       |  |  |  |  |
|--------|-----------|-----------------|--------------|----------------------|-----------------------------------------|-----|-------|--|--|--|--|
| nrech  | nungen, E | rmäßigungen, Fr | eistellunger | und Funktionen       |                                         |     |       |  |  |  |  |
| Тур    | Kurz      | Art             |              | Fach / Bemerkung     | Stunder                                 | von | bis 👻 |  |  |  |  |
|        |           |                 |              |                      |                                         |     |       |  |  |  |  |

### Hilfesystem:

https://saxsvs-bbs.de/index.php/Personaldaten#Register\_Anrechnungen.2FFunktionen.2FAbordnungen

Bemerkungen:

- Verändert sich bei einer Lehrkraft der Anrechnungsumfang nicht, sollte das *bis-Datum* verändert werden oder es kann auch gelöscht werden, damit in den Folgejahren diese Eintragungen weiterhin gelten.
- Verändert sich bei einer Lehrkraft der Anrechnungsumfang, muss die Zeitscheibe geschlossen werden und eine neue Zeile mit der gleichen Art, aber einem anderen Stundenumfang angelegt werden.
- Stunden für den ÖPR (Freistellung) müssen eingetragen werden

## Prüfung durch Referenten im Aufsichtsmodul

| ሴ | Home                          | í | B | lilanzen/Sta | atistiken/Berichte              | <u>Bilanzen</u> | AEFM    |               |              |            |            |           |             |           |               |                |              |              |            |             |            |              |    |
|---|-------------------------------|---|---|--------------|---------------------------------|-----------------|---------|---------------|--------------|------------|------------|-----------|-------------|-----------|---------------|----------------|--------------|--------------|------------|-------------|------------|--------------|----|
| ٢ | Allgemeines                   | > |   |              |                                 |                 | _       |               |              |            |            |           |             |           |               |                |              |              |            |             |            |              |    |
|   | Bilanzen/Statistiken/Berichte | ~ |   | A/E/F        | / M                             |                 |         |               |              |            |            |           |             |           |               |                |              |              |            |             |            | - Bas I      | έq |
| E | Bilanzen                      |   |   | Qv           |                                 |                 | Los Zei | len 50        | ~            | Aktioner   | 1×         |           |             |           |               |                |              |              |            |             |            |              |    |
|   | Klassen- und Gruppenbildung   |   |   | DISCH        | DISCH Schulkürzel STO A/E/F/M g |                 |         | sbA<br>gesamt | sbA<br>SL    | sbA<br>SSL | sbA<br>ASL | sbA<br>FL | sbA<br>OStB | sbA<br>BL | sbA<br>MigrBL | sbA<br>MentorT | sbA<br>PITKO | sbA<br>PrktB | sbA<br>FrB | sbA<br>GStB | sbA<br>DSB | sbA<br>SichB |    |
|   | Statistiken zu Schülerwerten  |   |   | <            |                                 |                 |         |               |              |            |            |           |             |           |               |                |              |              |            |             |            |              |    |
|   | Inklusion                     |   |   |              | Filtersumme 887.50 4            |                 |         |               | <u>79.00</u> | 47.00      | 8.00       | 114.00    | 13.00       | 25.00     | 4.00          | 22.00          | 20.00        | <u>67.00</u> | 0.00       | 2.00        | 0.50       | 1.00         | Ĺ  |
|   | Religion / Ethik              |   |   |              |                                 |                 |         |               |              | 11.00      | 5.00       | 48.00     | 5.00        | 5.00      |               | 8.00           | 6.00         | 26.00        | 0.00       | 0.00        | 0.00       | 0.00         |    |
|   |                               |   |   |              |                                 |                 |         |               |              |            |            |           |             |           |               |                |              |              |            |             |            |              |    |

#### Schrittfolge:

- 1) im Aufsichtsmodul den Bereich Bilanzen/Statistiken/Berichte aufrufen
- 2) Kachel A/E/F/M anklicken
  - beim Klick auf eine (unterstrichene) Zahl erfolgt eine Auflistung der Lehrkräfte mit dieser Funktion und den ausgeschriebenen Funktionsnamen

Sollen alle durch die Schule vergebenen schulbezogenen Daten geprüft werden, muss "aktuell" ausgewählt werden. Beim Filter "1. Stichtag" werden nur die Anrechnungstatbestände der eingetragenen Aufschläge (durch Referenten) angezeigt.

## 5.2.4 Eintragungen bei "Erfahrungen laut Einsatzplanung"

#### Eingabe durch Schule Kontrolle durch LaSuB

Da die eingetragenen Ausbildungen in der LPDK meistens keine Grundlage für den derzeitigen Einsatz sind, muss pro Lehrkraft mindestens ein Einsatzbereich eingetragen werden. Alle Felder außer Einsatzbereich/Fach sind optional und dienen nur der Konkretisierung der Daten.

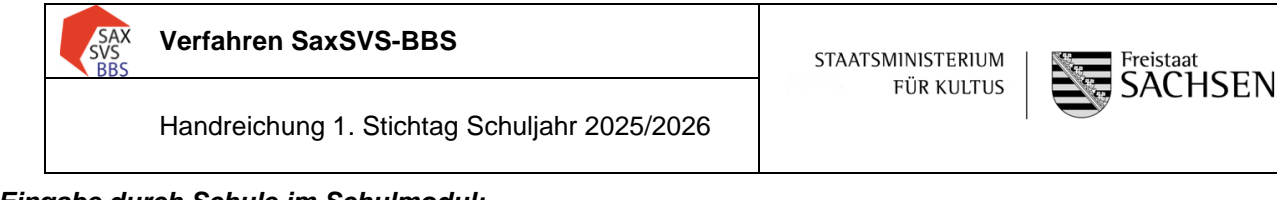

## Eingabe durch Schule im Schulmodul:

### Hilfesystem:

https://saxsvs-bbs.de/index.php/Personaldaten#Register\_Qualifikation

#### Aufruf: Menü Lehrer → Lehrerdaten

- → Registerkarte Qualifikation
- → Lehrkraft auswählen
- $\rightarrow$  in die Tabelle "Erfahrungen laut Einsatzplanung" erforderliche Daten eintragen

| Einsatzbereich / Fach                 | Schulart | von        | bis 👻      | Bemerkung |  |  |  |  |  |  |
|---------------------------------------|----------|------------|------------|-----------|--|--|--|--|--|--|
| Farbe, Raum, Oberfläche / Farbtechnik |          |            |            | LF5       |  |  |  |  |  |  |
| Körperpflege                          |          |            |            |           |  |  |  |  |  |  |
| Gesundheit und Pflege / Pflege        | BS       | 01.08.2016 | 31.07.2017 | LF7       |  |  |  |  |  |  |

Die Prüfung durch die Schule, ob bei allen LK ein Eintrag erfolgt ist, findet über die Plausiprüfung statt.

## Prüfung durch Referenten im Aufsichtsmodul

| fair Home                       |   |      |                |            |                        |             |                                   |                         |               |                                                                                    |                       |   |
|---------------------------------|---|------|----------------|------------|------------------------|-------------|-----------------------------------|-------------------------|---------------|------------------------------------------------------------------------------------|-----------------------|---|
| Allgemeines                     | > | Lehr | erdaten - Such | ne nach    | Merkmal                | _           |                                   |                         |               |                                                                                    |                       |   |
| 🔓 Bilanzen/Statistiken/Berichte | > | Q    | ~              |            |                        |             | ktionen 🜱                         |                         |               |                                                                                    |                       |   |
| Schule                          |   | •    | Ges Ges        | peicherter | Bericht = "BBS         | - Erfahrung | en" ×                             |                         |               |                                                                                    |                       | _ |
| 文 Lehrerdaten                   | ~ |      | Name ↑=        | Alter      | Beschäfti-<br>gungsart | Status      | Funktionen It. LPDK               | Funktionen It. Schule   | Qualifikation | Erfahrungen laut<br>Einsatzplanung                                                 | Seiten-<br>einsteiger |   |
| Suche nach Name                 |   | <    |                |            |                        |             |                                   |                         |               |                                                                                    |                       | - |
| Suche nach Merkmal              |   | ٩    |                |            | A                      | LK          | Datenschutzbeauftragter<br>Lehrer | Datenschutzbeauftragter | ElektrTe      | ET und IT / Geräte- und<br>Systemtechnik<br>ET und IT /<br>Automatisierungstechnik |                       |   |
| Altersstruktur                  |   |      |                |            |                        |             |                                   |                         | -             |                                                                                    |                       | F |

### Schrittfolge:

- 1) im Aufsichtsmodul den Bereich Lehrerdaten aufrufen
- 2) Bereich "Suche nach Merkmal" wählen
- 3) Bericht "BBS-Erfahrungen" einstellen und Einträge prüfen (es sollte mind. ein Einsatzbereich eingetragen sein)

## 5.2.5 Vergabe der Aufschläge für Pauschalen (bspw. Berufsorientierung)

#### Eingabe durch LaSuB Kontrolle durch Schule

Für einige unterrichtsbegleitende Maßnahmen gibt es Aufschläge. Im Bereich BBS sind es:

- Berufsorientierung (BO)
- Schulfremdenprüfung (SFP)

Diese beiden Aufschläge werden als Pauschalen vergeben und erhöhen den Grundbedarf der Schule.

wichtig: Die Übertragung ins Schulmodul erfolgt in der nächsten Nacht, die Zuordnung der Stunden zur Schule im Aufsichtsmodul erfolgt erst nach erneutem Senden durch die Schule!

## Schrittfolge:

- 1) im Aufsichtsmodul den Bereich Allgemeines aufrufen
- 2) Bereich "Datenpflege" wählen
- 3) Kachel "Aufschläge Pauschalen" anklicken
- 4) Daten eintragen (neuer Eintrag, wichtig: im Bereich GB auswählen)

| w | nome               | Allgemeines \ Datenpflege           |                       |
|---|--------------------|-------------------------------------|-----------------------|
| ۲ | Allgemeines ~      |                                     |                       |
|   | Pflegemodule       |                                     |                       |
|   | LPDK-Schnittstelle | (⊗)                                 | ► ( 😪 )               |
| I | Datenpflege        | Aufrehläns schulhanse. Anzeihnungen | Aufrebläge Dausskalen |
|   | Sendestatus        | Auschlage schubezog. Anrechnungen   | Autschlage Pauschlaen |
|   | Exporte            |                                     |                       |

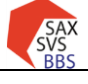

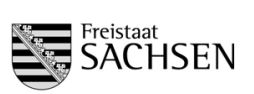

Handreichung 1. Stichtag Schuljahr 2025/2026

Achtung: Die bisherigen Eintragungen nie löschen, sondern immer den Eintrag mit Datum beenden (Feld: bis) und den Aufschlaggrund erneut mit neuer Zeitscheibe eingeben.

Im Schulmodul werden diese Eintragungen in der Bilanz sichtbar.

## Aufruf im Schulmodul: Menü Planung → Bilanz

| ٩ | BFS                 |      |  |
|---|---------------------|------|--|
|   | DuBAS               |      |  |
|   | Berufsorientierung  | 1,00 |  |
|   | Schulfremdenprüfung | 1,50 |  |
|   |                     |      |  |

Fehlen die letzten beiden Zeilen, obwohl sie da sein müssten, muss durch den Referenten im Aufsichtsmodul geprüft werden, ob die Pauschalen eingegeben sind.

## 5.2.6 Vergabe der schulbezogenen Aufschläge (bspw. für Fachleitertätigkeit)

## Eingabe durch LaSuB Kontrolle durch Schule

Für einige Aufwendungen für die Organisation in der Schule gibt es Aufschläge an schulbezogenen Anrechnungen. Einige sind fest vorgegeben und werden programmtechnisch berechnet (bspw. Betreuungslehrer VK). Vom Referenten gepflegt werden müssen die Stunden für:

- Fachleitertätigkeit
- Außenstellenleitung
- 2. Beratungslehrer
- Mentorentätigkeit
- Kooperationsverbund

## Schrittfolge:

- analog Aufschläge für Pauschalen

## Bemerkungen:

- Daten eintragen (wichtig: es werden nur die Daten des 2. Beratungslehrers eingetragen, die Std. des ersten Beratungslehrers sind bereits in der Grundberechnung enthalten)
- Die bisherigen Eintragungen nie löschen, sondern immer den Eintrag mit Datum beenden (Feld: bis) und den Aufschlaggrund erneut mit neuer Zeitscheibe eingeben.

Im Schulmodul werden die SOLL-Werte bei der Bilanz angezeigt.

## Aufruf: Planung/Bilanz

|   | I                                       | perechnet | IST     |
|---|-----------------------------------------|-----------|---------|
| ٩ | AEF                                     |           | -158,58 |
|   | Personenbezogene Anrechnungen           |           | 14,00   |
|   | Ermäßigungen                            |           | 32,25   |
|   | Freistellungen (aus LPDK)               |           |         |
|   | Freistellungen (ÖPR)                    |           | 3,50    |
|   | Schulbezogene Anrechnungen              | 109,00    | 108,83  |
|   | - darunter für Fachleitertätigkeit      | 30,00     | 30,00   |
|   | - darunter für Außenstelle              | 5,00      | 5,00    |
|   | - darunter für zusätzl. Beratungslehrer | 4,00      |         |
|   | - darunter für Beratungslehrer          |           | 8,00    |
|   | - darunter für Mentorentätigkeit        | 4,00      | 4,00    |
|   | - darunter für Betreungslehrer VKA      | 2,00      | 2,00    |
|   | - darunter für Kooperationsverbund      |           |         |

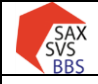

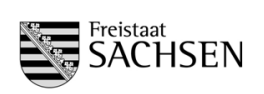

## 5.3 Berechnung des Grundbereichs für BS. BFS. FS und FOS

Der Grundbereich ist immer abhängig von der Datengrundlage. Für den 1.STT wird die Datengrundlage Prognose-/Statistikwerte verwendet.

## Hilfesystem:

https://saxsvs-bbs.de/index.php/GB-Berechnung\_(SOLL)#Berechnungen\_in\_den\_einzelnen\_Schularten

## 5.3.1 <u>Auswahl der Organisationsform (betrifft nur die duale Ausbildung)</u>

### Eingabe durch Schule Kontrolle durch LaSuB

Die Berechnung des Grundbereichs erfolgt auf Grundlage der Organisationsform. Standardmäßig ist "Standard" eingestellt. Diese Organisationsform bildet das ursprüngliche 2-2-2 Modell ab. Entsprechend der Ausbildung muss hier bei Bedarf auf Block oder 2-2-1 umgestellt werden.

## Auswahl durch Schule im Schulmodul:

Aufruf: Menü Planung → GB-Berechnung

- → Registerkarte BS bzw. BS-F wählen (nur da spielt es eine Rolle)
- → für jede Klasse die Organisationsform auswählen

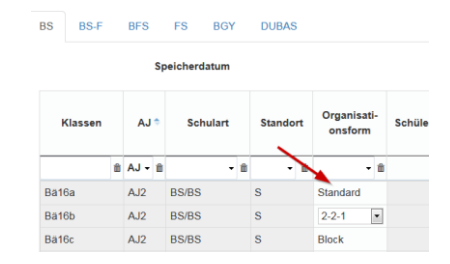

#### wichtig:

- Hinter jeder Organisationsform liegen unterschiedliche Berechnungen.
- > Die Organisationsform darf nur bei BS/BS und BS-F/BS geändert werden

## Kontrolle im Aufsichtsmodul:

## Schrittfolge:

- 1) im Aufsichtsmodul das Register Schulen aufrufen
- 2) Schuljahr und Stichtag auswählen
- 3) Navigation "Bedarf und Einsatz (BBS)/GB-Berechnung" wählen

| DISCH | RST     | Kreis | SaxSVS-Kürzel | Fachki<br>kürzel | Klassen | AJ  | Schulart/<br>Bereich | Stand-<br>ort | Orgform | Schüler-<br>zahl |
|-------|---------|-------|---------------|------------------|---------|-----|----------------------|---------------|---------|------------------|
|       | Bautzen |       |               |                  | Bä17    | AJ1 | BS/BS                | S             | 2-2-1   | 19               |

In der Spalte "Orgform" sollte meistens "Block" oder "2-2-1" stehen, wenn bei Schulart/Bereich "BS/BS" oder "BS-F/BS" steht.

## 5.3.2 Eintragungen für Begründeten Grundbereich

## Eingabe durch Schule $\rightarrow$ dient als Vorbereitung für das Genehmigungsverfahren

Es gibt Sonderbedingungen, die eine Beschulung nach den allgemeinen Berechnungsmodellen nicht zulassen. Für diese Klassen/Gruppen muss ein zusätzlicher Bedarf eingetragen und beantragt werden.

| Aufruf: Menü Planung → GB-Berechnung |
|--------------------------------------|
|--------------------------------------|

- → Registerkarte wählen
- → erforderliche Stunden und Begründung eintragen

| Vorgegebener    | Grundbereich                             |                                                                           | Begründeter Grundbereich                                                   |                                                                                                    |                                                                                                    |  |  |  |
|-----------------|------------------------------------------|---------------------------------------------------------------------------|----------------------------------------------------------------------------|----------------------------------------------------------------------------------------------------|----------------------------------------------------------------------------------------------------|--|--|--|
| Std. laut Tafel | Std. für<br>Teilung                      | Std. für Stunden Begründung                                               |                                                                            | /                                                                                                    | genehmigt                                                                                                    |  |  |  |
|                 |                                          |                                                                           |                                                                            |                                                                                                    |                                                                                                    |  |  |  |
| 13,00           |                                          | [2,00]                                                                    | Arbeitsschutz                                                              |                                                                                                    | Entscheidung offen                                                                                                    |  |  |  |
|                 | Vorgegebener<br>Std. laut Tafel<br>13,00 | Vorgegebener Grundbereich<br>Std. laut Tafel Std. für<br>Teilung<br>13,00 | Std. laut Tafel     Std. für<br>Teilung     Stunden       13,00     [2,00] | Vorgegebener Grundbereich         Begründeter Grun           Std. laut Tafel         Std. für<br>Teilung         Stunden         Begründung           13,00         [2,00]         Arbeitsschutz | Vorgegebener Grundbereich         Begründter Grundbe           Std. laut Tafel         Std. für<br>Teilung         Stunden         Begründung           13,00         [2,00]         Arbeitsschutz |  |  |  |

wichtig: Nur wenn eine Begründung eingetragen ist, kann die Genehmigung durch den Referenten erfolgen.

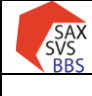

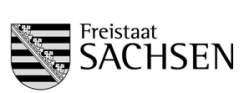

Handreichung 1. Stichtag Schuljahr 2025/2026

#### Fallgruppen 5.3.3

| Textbausteine zur Begründung der Abweichung in<br>der Klassenbildung                          | Fallgruppe     | Beschreibung der Fallgruppe                                         |  |  |  |  |
|-----------------------------------------------------------------------------------------------|----------------|---------------------------------------------------------------------|--|--|--|--|
| FG I - Raumgröße der Unterrichtsräume                                                         |                | Unterschreitung der Klassen-, Kurs- oder<br>Gruppenobergrenze durch |  |  |  |  |
| FG I - Raumgröße der Fachunterrichtsräume                                                     | Fallgruppe I   | Unfallgefährdung in Räumen oder<br>Teilbereichen der Schule         |  |  |  |  |
| FG I - sicherheitstechnische Anforderungen                                                    |                |                                                                     |  |  |  |  |
| FG III - Vorhalteklasse DAZ (Regelklasse)                                                     |                | Es soll eine Ausnahmegenehmigung<br>erteilt werden, wenn gesonderte |  |  |  |  |
| FG III - Schulversuch                                                                         |                | Regelungen in<br>Verwaltungsvorschriften oder                       |  |  |  |  |
| FG III - INKLUSION (§2 Abs. 3 SächKlassBVO)                                                   |                | Erlassen dies bestimmen.                                            |  |  |  |  |
| FG III - Unterschreitung der Mindestschülerzahl<br>wegen Klassenteiler (innerhalb der Schule) | Fallgruppe III |                                                                     |  |  |  |  |
| FG III - Dehnerklasse (sportbetonte Schulen)                                                  |                |                                                                     |  |  |  |  |
| FG III - Unterschreitung der Mindestschülerzahl<br>wegen Weiterführung der Klasse             |                |                                                                     |  |  |  |  |
| FG III - Klassenbildung nach Fachklassenliste                                                 |                |                                                                     |  |  |  |  |
| FG IV - Landesfachklasse                                                                      |                |                                                                     |  |  |  |  |
| FG IV - länderübergreifende Fachklasse                                                        |                |                                                                     |  |  |  |  |
| FG IV – Aufrechterhaltung öffentliche                                                         | Falloruppe IV  | Ausnahmegenehmigung nach §4a                                        |  |  |  |  |
| Grundversorgung                                                                               |                | Absatz 5 Schulgesetz                                                |  |  |  |  |
| FG IV – regionale wirtschaftliche Besonderheit                                                |                |                                                                     |  |  |  |  |
| FG IV - länderübergreifende Beschulung (und bilateral)                                        |                |                                                                     |  |  |  |  |

#### 5.4 Genehmigungsverfahren

## Zusammenarbeit Schule – Referent

Werden durch die Schule Bedarfe für zusätzliche Klassen und Stunden beantragt, müssen diese durch den Referenten genehmigt werden.

| Ausnahmegenehmigung durch Fallgruppe                           | ×                  |
|----------------------------------------------------------------|--------------------|
| Ausbildungsjahr:<br>Klasse:<br>beantragte Ausnahmegenehmigung: | AJ2<br>Fallgr. III |
| Begründung: FG III - Klassenbildung nach Fa                    | uchklassenliste •  |
| Genehmigung der Fallgruppe:                                    | genehmigt -        |
| Genehmigung für begründeten Grundbereich:<br>beantragt:        |                    |
|                                                                | OK Abbrechen       |

## 1. Schritt:

Grundlage für das Genehmigungsverfahren ist die Eintragung einer Fallgruppe bei der Klassenbildung (wenn Mindestschülerzahl nicht erreicht) und/oder Eintragungen bei "Begründeter Grundbereich".

## 2. Schritt (nur bei Fallgruppe bei Klassenbildung):

Schule klickt bei Fallgruppe - genehmigt auf "Entscheidung offen" und wählt eine Begründung aus 3. Schritt:

Falls noch nicht erfolgt, muss durch die Schule beim Bearbeitungszustand ausgewählt werden, dass die Schulaufsicht Zugriff auf die Daten hat (in Klammer muss "für Schulaufsicht zur Prüfung freigegeben" stehen)

## 4. Schritt:

Referent klickt bei Fallgruppe - genehmigt auf "Entscheidung offen", prüft die Begründung (und ändert bei Bedarf den Begründungstext) und genehmigt die zusätzlichen Bedarfe

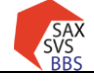

STAATSMINISTERIUM FÜR KULTUS

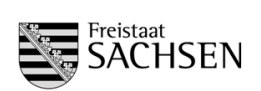

#### Hilfesystem:

https://saxsvs-bbs.de/index.php/GB-Berechnung\_(SOLL)#Zusammenarbeit\_Schule-Schulaufsicht

## 5.5 Kursbildung für BGY und DuBAS

Bei allen Kursen, wo die Schülerzahl feststeht, werden diese sofort in die Kursbildungsmasken eingetragen. Alle anderen Schülerzahlen müssen durch die Schule eingetragen werden.

#### Hilfesystem:

https://saxsvs-bbs.de/index.php/Kursbildung https://saxsvs-bbs.de/index.php/DuBAS

#### 5.5.1 Eintragung der Schülerzahl

#### Eingabe durch: Schule Kontrolle durch: LaSuB

Die Belegung der Kurse erfolgt je nach Bildung der Kurswahl. Nach Eintragung der Schülerzahlen werden automatisch Stunden berechnet.

#### Aufruf: Menü Planung

- → Kursbildung BGY (bzw. DuBAS)
- → Klasse bzw. Jahrgang auswählen
- $\rightarrow$  Schülerzahlen eintragen

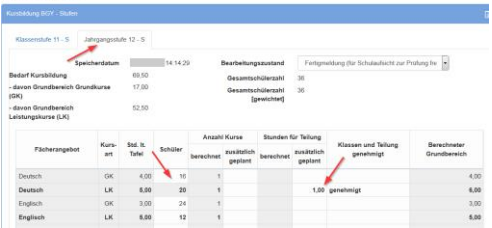

#### Bemerkungen:

- Die Anwendung berechnet aus der Schülerzahl die notwendige Anzahl der Kurse und Kursteilungen.
- Werden zusätzliche Stunden f
  ür den Kursunterricht ben
  ötigt, m
  üssen diese vom Referenten genehmigt werden.
   Dazu muss im Bereich "Begr
  ündung f
  ür weitere Klassen/Gruppen im Grundbereich" eine Erl
  äuterung eingetragen werden.

#### Kontrolle im Aufsichtsmodul:

| ₩ Home                                          | î | Bilanzen/Sta | atistiken/Bericht | e ∖ Bedarf u     | und Einsa | itz BBS 🛝 Ku         | rsbildung     | lang    |         |      |         |                                      |                                                  |                                        |                                         |                                        |                  |
|-------------------------------------------------|---|--------------|-------------------|------------------|-----------|----------------------|---------------|---------|---------|------|---------|--------------------------------------|--------------------------------------------------|----------------------------------------|-----------------------------------------|----------------------------------------|------------------|
| Allgemeines >                                   | Ľ |              |                   | 07               |           | 0.01                 | -             |         |         |      |         |                                      | •                                                |                                        | Stunden                                 |                                        |                  |
| [⁰q Bilanzen/Statistiken/Berichte ∨<br>Bilanzen |   | DISCH        | Schulkürzel       | Fachki<br>kürzel | LA        | Schulart/<br>Bereich | Stand-<br>ort | Fach    | Kursart | Std  | Schüler | Anzahl<br>Klassen/Kurse<br>berechnet | Anzahl<br>Klassen/Kurse<br>zusätzlich<br>geplant | Stunden<br>für<br>Teilung<br>berechnet | für<br>Teilung<br>zusätzlich<br>geplant | Klassen<br>und<br>Teilung<br>genehmigt | Berecl<br>Grundt |
| District 1                                      |   | <            |                   |                  |           |                      |               |         |         |      |         |                                      |                                                  |                                        |                                         |                                        |                  |
| Klassen- und Gruppenbildung                     |   | <u> </u>     |                   |                  |           |                      |               |         |         |      |         |                                      |                                                  |                                        |                                         |                                        |                  |
| Statistiken zu Schülerwerten                    |   |              |                   |                  | JG12      | BGY                  | s             | Deutsch | GK      | 4.00 | 27      | 2                                    |                                                  |                                        |                                         |                                        |                  |
| Inklusion                                       |   |              |                   |                  |           |                      |               |         |         |      |         |                                      |                                                  |                                        |                                         |                                        |                  |
| Religion / Ethik                                |   |              |                   |                  |           |                      |               |         |         |      |         |                                      |                                                  |                                        |                                         |                                        |                  |

Prüfung der Schülerzahlen und der Kursbildung

5.5.2 Zusammenfassung der benötigten Stunden für BGY/DuBAS

#### Schulmodul:

Im Menü Planung/GB-Berechnung (SOLL) befindet sich in den Registerkarten BGY bzw. DuBAS eine Zusammenstellung der Schülerzahlen und des benötigten Grundbereichs.

| Überblick Klassen                           | \$  | Summe |
|---------------------------------------------|-----|-------|
| Anzahl Klassen                              | 8   | 8     |
| - davon Klassenstufe 11                     | 3   | 3     |
| - davon fiktive Klasse in Jahrgangsstufe 12 | [3] | [3]   |
| - davon fiktive Klasse in Jahrgangsstufe 13 | [2] | [2]   |
|                                             |     |       |
| Überblick Schüler                           | \$  | Summe |
| Anzahl Schüler                              | 185 | 185   |
| - davon in Klassen 11                       | 74  | 74    |
|                                             |     |       |

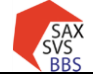

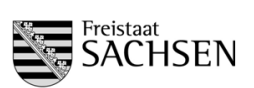

Handreichung 1. Stichtag Schuljahr 2025/2026

## 5.6 Ergänzungsbereich

#### Eingabe durch Schule Kontrolle durch LaSuB

#### Hilfesystem: https://saxsvs-bbs.de/index.php/Ergaenzungsbereich

Die Beantragung des Ergänzungsbereichs aller Schularten findet im Menü Planung/Antrag Ergänzungsbereich statt.

|                                     | nträge zur Nutzung des Ergänzungsbereichs (Speicherdalum 143228) |                                 |             |  |  |  |  |  |  |  |  |  |
|-------------------------------------|------------------------------------------------------------------|---------------------------------|-------------|--|--|--|--|--|--|--|--|--|
| Summe der beantragten Stunden: 7,00 | 1                                                                |                                 |             |  |  |  |  |  |  |  |  |  |
| Schulart                            | vorgesehene Maßnahme                                             | beantragte Stunden durob Schule | Bemerkungen |  |  |  |  |  |  |  |  |  |
| BS                                  | Technisches Zeichnen                                             | 2,00                            |             |  |  |  |  |  |  |  |  |  |
|                                     | Chor                                                             | 1,00                            |             |  |  |  |  |  |  |  |  |  |
|                                     | Theater-AG                                                       | 1,00                            |             |  |  |  |  |  |  |  |  |  |
| BS                                  | Zusatz Rechnungswesen Bankkaufleute                              | 2,00                            |             |  |  |  |  |  |  |  |  |  |
| BS                                  | Internetsicherheit                                               | 1,00                            |             |  |  |  |  |  |  |  |  |  |
|                                     |                                                                  |                                 |             |  |  |  |  |  |  |  |  |  |

#### Bemerkungen:

- wenn der Ergänzungsbereich schulartübergreifend geplant wird, kann die Spalte Schulart leer bleiben
- im Ergänzungsbereich sind alle Stunden zu beantragen, die in der Schule zur Verfügung stehen und nicht f
  ür den Grundbereich ben
  ötigt werden

### Kontrolle im Aufsichtsmodul:

| ŵ | Home                          | Bilanzer//Sta | tistiken/Berichte \ | Bedarf und              | Einsatz BBS | i ∖ An | trag Ergi                                                                                                    | Sinzungs   | bereic     | :h         |           |
|---|-------------------------------|---------------|---------------------|-------------------------|-------------|--------|----------------------------------------------------------------------------------------------------|------------|------------|------------|-----------|
| ٢ | Allgemeines                   |               |                     |                         |             |        |                                                                                                    |            |            |            |           |
| 2 | Bilanzen/Statistiken/Berichte | Antrag E      | rgänzungsbereich    | 1                       |             |        | na Englinzungsbereich           7-elam         5.0         ✓         Aktionent ✓           vorgessehane Maßnahme         55         5         5           r |            |            |            |           |
|   | Blanzen                       | Q٧            |                     | Los Zeilen 50 Y Aktione |             |        |                                                                                                    |            | Aktionen M |            |           |
|   | Kassen- und Gruppenbildung    |               |                     |                         |             |        |                                                                                                    |            |            |            | ber<br>St |
|   | Statistiken zu Schulerwerten  | DISCH         | Schulkürzel         | Fachkl<br>kürzel        | Schulert    |        | vo                                                                                                    | gesehen    | e Maß      | Snahme     | ś         |
|   | Inidusion                     |               |                     |                         | FS          | Chi    | or                                                                                                    |            |            |            |           |
|   | Roligion / Lthik              |               |                     |                         | BGY         | Spe    | rt AG; Ju                                                                                                    | gend trair | niert fü   | ir Olympia | _         |
|   | Vorbereitungsklassen          |               |                     |                         |             |        |                                                                                                    |            |            |            |           |
|   | Prognoson                     |               |                     | -                       | BS          | Spo    | int AG; Ju                                                                                                    | gend trair | niert fü   | ir Olympia |           |
|   | Pauschalen und Aufschläge     |               |                     |                         | BGY         | sch    | ulinternes                                                                                                    | Praktiku   | m BGY      | (Te        |           |
|   | Pausibilitäten                |               |                     |                         | FS.         | Sch    | ultxend                                                                                                    |            |            |            |           |
| L | Bedarf und Einsetz BBS        |               |                     |                         | BS          | Len    | nförderun                                                                                                    | g BVJ (S   | chûler :   | aus        |           |

## 5.7 Planung des Religionsunterrichts und Anforderung der kirchlichen Lehrkräfte

#### Eingabe durch Schule Kontrolle durch LaSuB

#### Hilfesystem: https://saxsvs-bbs.de/index.php/Personaleinsatz

1. Schritt: Planung des vorhandenen Personals

Aufruf: Planung/Personaleinsatz (IST)/Übersicht

Planung der kirchlichen Lehrkräfte und eigenen Religionslehrer:

- Einstellen des Einsatzbereichs "Evangelische Religion" bzw. "Katholische Religion"
  - (durch Klick auf e wird der Auswahlbereich geöffnet)
- Vergabe der Stunden für Religion bei der ausgewählten Lehrkraft

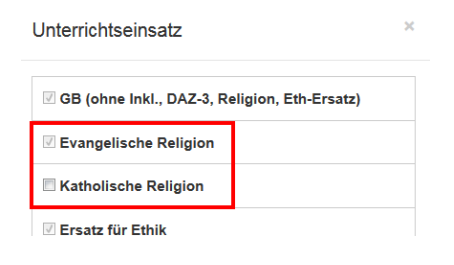

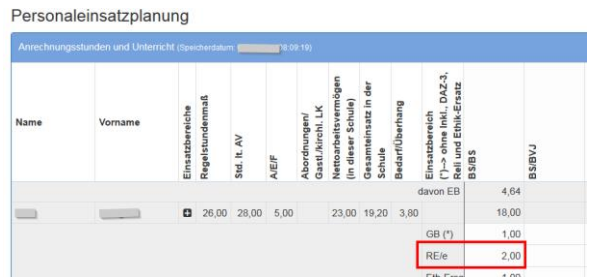

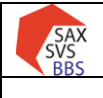

### Verfahren SaxSVS-BBS

Handreichung 1. Stichtag Schuljahr 2025/2026

STAATSMINISTERIUM FÜR KULTUS

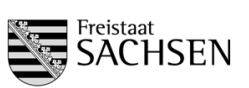

2. Schritt: Unterlegen der Unterrichte mit der Anzahl von Schülern und Gruppen

Aufruf: Planung/Personaleinsatz (IST)/Religion

In den beiden oberen Tabellen muss für die Vertragsgestaltung mit den Kirchen die Anzahl der Schüler und Gruppen eingetragen werden. Bei Bemerkungen können Besonderheiten hinterlegt werden (bspw. relevant für Kursbelegung)

**3. Schritt:** Eingabe der Wunschlehrer für den noch offenen Religionsunterricht

In der unteren Tabelle werden die Anforderungen von LK (kirchliche LK und Abordnungen) eingetragen. Da es sich um eine "Wunschliste" handelt, erscheint der Name der Lehrkraft in eckigen Klammern.

(Diese Eintragungen werden auch in den Menüpunkt Planung/Wünsche für Lehrerzuweisung übernommen.)

### Kontrolle im Aufsichtsmodul:

| evangelische F                      | Religion                                                          |                                            |                          |                           |                  | katho     | lische Religio                      | on                              |              |     |                  |           |
|-------------------------------------|-------------------------------------------------------------------|--------------------------------------------|--------------------------|---------------------------|------------------|-----------|-------------------------------------|---------------------------------|--------------|-----|------------------|-----------|
| Lehrkraft                           | Stun                                                              | der An:<br>Sch                             | zahl A<br>hüler (        | Anzahl<br>Gruppe          | Bemerkung        | Lehrk     | raft                                |                                 | Stunder      |     | Anzahl<br>Gruppe | Bemerkung |
| Summe                               | 3                                                                 | .00                                        | 26                       | 2                         |                  | Summ      | Summe                               |                                 |              |     | 2                |           |
| Bär, Rüdiger                        | 2                                                                 | 00                                         | 12                       | 1                         |                  | Bär, R    | üdiger                              |                                 |              | 23  | 2                |           |
| Geisler, Jens                       | 1                                                                 | 00                                         | 14                       | 1                         |                  |           |                                     |                                 |              |     |                  |           |
|                                     |                                                                   |                                            |                          |                           |                  |           |                                     |                                 |              |     |                  |           |
| Antrag auf Leh                      | rerzuweisung für o                                                | ffenen F                                   | Fachber                  | darf im E                 | Bereich Religion |           |                                     |                                 |              |     |                  |           |
| Antrag auf Leh                      | rerzuweisung für o                                                | flenen F<br>e Religi                       | Fachber                  | darf im E                 | Bereich Religion |           | katholisch                          | ne Religio                      | n            |     |                  |           |
| Antrag auf Leh<br>Schulart          | rerzuweisung für o<br>evangelisch<br>Anzahl Ar<br>Schüler Gi      | flenen F<br>= Religi<br>zahl<br>upper      | Fachbeo<br>ion<br>Stunde | darf im E<br>en I         | Bereich Religion | Bemerkung | katholisch<br>Anzahl /<br>Schüler   | ne Religio<br>Anzahl<br>Grupper | n<br>Stunden | Leh | ırkraft          | Bemerkung |
| Antrag auf Leh<br>Schulart<br>Summe | rerzuweisung für o<br>evangelisch<br>Anzahl As<br>Schüler G<br>34 | flenen F<br>e Religi<br>zahl<br>upper<br>2 | Fachber<br>ion<br>Stunde | darf im E<br>en I<br>2,00 | Bereich Religion | Bemerkung | katholisch<br>Anzahl /<br>Schüler ( | ne Religio<br>Anzahl<br>Grupper | n<br>Stunden | Leh | rkraft           | Bemerkung |

| ሴ | Home                                      | Â | Bilanzen/Sta | atistiken/Berichte 🛝 F | Religion | / Ethik 🛝 Schü                                     | lerzahle         | n Religion |         |                   |                   |        |             |               |  |
|---|-------------------------------------------|---|--------------|------------------------|----------|----------------------------------------------------|------------------|------------|---------|-------------------|-------------------|--------|-------------|---------------|--|
| ۲ | Allgemeines                               | > |              |                        |          |                                                    |                  |            |         |                   |                   |        |             |               |  |
| a | Bilanzen/Statistiken/Berichte             | ~ | Schülerz     | ahlen Religion         |          |                                                    |                  |            |         |                   |                   |        |             |               |  |
|   | Bilanzen                                  |   | Qv           | Los Zeilen 50          |          |                                                    |                  |            | io ~    | Aktionen Y        |                   |        |             |               |  |
|   | Klassen- und Gruppenbildung               |   | DISCH        | Schulkürzel            | Rel.     | beteilig<br>Stufen/Bei                             | gte<br>reiche    | UE         | Bereich | Anzahl<br>Gruppen | Schüler<br>gesamt | eigene | von<br>ext. | LK-<br>Status |  |
|   | Statistiken zu Schülerwerten<br>Inklusion |   | -            |                        |          | BS/BS. FOS/FC<br>BFS/BFS (v), B0<br>(v), FS/FS (t) | IS,<br>GY, FS/FS | 15,00      | GB      | 15                | 164               | 164    |             | LK            |  |
| I | Religion / Ethik                          |   |              |                        |          | BGY                                                |                  | 5,00       | GB      |                   |                   |        |             | kLK           |  |
|   | Vorbereitungsklassen                      |   |              |                        |          |                                                    |                  |            |         |                   |                   |        |             |               |  |

## 5.8 Personaleinsatzplanung der Lehrkräfte

Die konkrete Einsatzplanung der Lehrkräfte erfolgt in Absprache mit dem Referenten der Fachaufsicht. Falls diese Eintragungen bereits zum ersten Stichtag erforderlich sind, erfolgen sie analog zum Pkt. 5.7.

## 5.9 Eintragung der Wünsche für Lehrerzuweisung

Vor der Bearbeitung der Lehrerwunschliste muss die Bedarfsmeldung für den Religionsunterricht ausgefüllt werden (s. Pkt. 5.7). Diese Daten werden in die "Wunschliste" übernommen.

Aufruf: Planung/Wünsche für Lehrerzuweisung

Hilfesystem: https://saxsvs-bbs.de/index.php/Personaleinsatz

Wünsche für Lehrerzuweisung

In der folgenden Tabelle werden alle offenen Fachwunschzuweisungen außer Religion eingetragen. Religionswünsche tragen Sie hitte im Menünunkt "Personaleinsatz (ISTVReligion" ein Dort eingegebene Daten werden hierber übernommen.

| i tengiene nai      | jon olo olito in inonapanta i oloonalonidadii (io i ) i longioni oliti olo | ronigogobone bateri n |                                        |                                         |            |
|---------------------|----------------------------------------------------------------------------|-----------------------|----------------------------------------|-----------------------------------------|------------|
| Fachwünsche für Le  | hrerzuweisung (Eingabe ohne Religion) (Speicherdatum: 09.12.20             | p                     |                                        |                                         | <b>a a</b> |
| Summe (beantragte S | Stunden): 34,00                                                            |                       |                                        |                                         |            |
| Schulart            | Einsatzbereich / Fach                                                      | beantragte<br>Stunden | Beschreibung<br>(fachspez. Kenntnisse) | Absprachen / Wünsche<br>bzgl. Lehrkraft | Bedarf ab  |
| BS                  | Evangelische Religion                                                      | 6,00                  |                                        | [Mustermann]; AO wie bisher             | 01.08.2    |
| BS                  | Katholische Religion                                                       | 1,00                  |                                        | [Musterfrau]; aus Kamenz                | 01.02.2    |
| BS                  | Informatik                                                                 | 20,00                 | Programmierung                         |                                         | 01.03.2    |
| BGY                 | Englisch                                                                   | 7,00                  |                                        | AO aus Löbau                            | 01.12.2    |
|                     |                                                                            |                       |                                        |                                         |            |

Die offenen Wünsche des aktuellen Schuljahres können mit dem Symbol oben rechts in das Folgeschuljahr übertragen werden. Neu ist auch die Spalte "Bedarf ab", um längerfristige Bedarfe anzuzeigen.

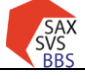

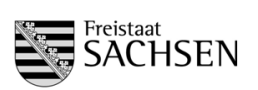

Nutzung:

- 1) Aktualisieren Sie die Daten im Schuljahr 2024/2025, so dass nur noch die aktuellen Fälle aufgelistet sind
- 2) Übernehmen Sie über das Symbol oben rechts die Daten in das Folgeschuljahr

Handreichung 1. Stichtag Schuljahr 2025/2026

3) Prüfen und ergänzen Sie die Daten im Schuljahr 2025/2026

## Kontrolle im Aufsichtsmodul:

| Bilanzen/Sta | atistiken/Berichte | \ Bedarf         | und Einsatz | 8BS \ Fachwünsche für LK-Zu | weisung               |                                          |                                       |            |      |
|--------------|--------------------|------------------|-------------|-----------------------------|-----------------------|------------------------------------------|---------------------------------------|------------|------|
| Fachwün      | ische für LK-Zu    | weisung          |             |                             |                       |                                          |                                       |            |      |
| Q~           |                    |                  | Los         | Zeilen 50 Y Aktioner        | 1~                    |                                          |                                       |            |      |
| DISCH        | Schulkürzel        | Fachkl<br>kürzel | Schulart    | Einsatzbereich/<br>Fach     | beantragte<br>Stunden | Beschreibung<br>/fachspez.<br>Kenntnisse | Absprachen/Wünsche<br>bzgl. Lehrkraft | Bedarf ab  | s    |
| 41           | obs                |                  | BS          | Evangelische Religion       | 6,00                  |                                          | [Mustermann]; AO wie bisher           | 01.08.2024 | 13.0 |
| 41           | obs                |                  | BS          | Katholische Religion        | 1.00                  |                                          | [Musterfrau]: aus Kamenz              | 01.02.2025 | 13.0 |
| 41           | obs                |                  | BS          | Informatik                  | 20,00                 | Programmierung                           |                                       | 01.03.2025 | 13.0 |
| 41           | obs                |                  | BGY         | Englisch                    | 7,00                  |                                          | AO aus Löbau                          | 01.12.2024 | 13.0 |

## 6 Abschluss der Planung mit SaxSVS-BBS

## 6.1 Allgemeiner Ablauf

Damit die eingegebenen Daten in den Standorten des LaSuB geprüft werden können, ist unbedingt ein Senden auf den 1. Stichtag erforderlich.

|                                                                                                    | Termine    | Ausgeführt           | Eingefroren          |
|----------------------------------------------------------------------------------------------------|------------|----------------------|----------------------|
| 🖉 Übertragung der aktuellen Daten an die Schulaufsicht                                                 |            | 15.01.2025,<br>06:45 |                      |
| aktuelles Schuljahr                                                                                    |            |                      |                      |
| 2. Stichtagsmeldung                                                                                    | 02.10.2024 | 30.10.2024,<br>08:22 | 30.10.2024,<br>11:03 |
| Folgeschuljahr                                                                                         | 20.03.2025 | 15.01.2025,          |                      |
| Abcolventen                                                                                            | LUIULULU   | 06:45                |                      |
| Übertragung der Daten der Schüler<br>(die im vorhergehenden Schüljahr die Ausbildung beendet<br>haben) | 02.10.2024 | 04.09.2024,<br>15:05 | 30.10.2024,<br>11:03 |
| an den Träger und die amtliche Schulstatistik (Phönix)                                                 |            |                      |                      |
|                                                                                                    |            | Freigabe             | Abbrecher            |

Freigabe der Daten für die Schulaufsicht

Nach der ersten Freigabe wird bei "Ausgeführt" das Datum des letzten Freigabezeitpunktes angezeigt. Wenn in der Freigabemaske bei "Eingefroren" (1. Stichtagsmeldung) bereits ein Datum steht (frühestens ab 21.03.2025), ist kein erneutes Senden möglich. Ist eine weitere Übergabe an die Aufsicht erforderlich, muss die Schule durch den Referatsleiter wieder "aufgetaut" werden.

## 6.2 Schrittfolge beim Senden der Daten

Nach Auswählen der Schaltfläche Freigabe kommt folgende Meldung (falls in den letzten 30 min keine Plausiprüfung stattgefunden hat):

| Die letzte Plausiprüfung für die St | ichtagsmeldung zum "1. Stichtag"   | ist zu lange her! Bitte führen Sie zuerst die | × |
|-------------------------------------|------------------------------------|-----------------------------------------------|---|
| Plausiprüfung für den "1. Stichtag  | " durch! Danach geben Sie bitte di | e Daten für die Schulaufsicht erneut frei!    |   |
|                                     | Plausiprüfungen durchführen        | Abbrechen                                     |   |

Bei Auswahl der Schaltfläche "Plausiprüfungen durchführen" öffnet sich ein neues Fenster im Browser.

Verfahren SaxSVS-BBS

STAATSMINISTERIUM FÜR KULTUS

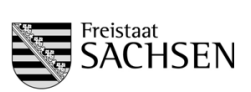

Handreichung 1. Stichtag Schuljahr 2025/2026

| SAX<br>SVS<br>BBS | Plausibilitätsprüfun        | g | Schuljahr 20         | 20/2021                            |           |                    |   |          |           |                                                                                                  |   | 0        |
|-------------------|-----------------------------|---|----------------------|------------------------------------|-----------|--------------------|---|----------|-----------|--------------------------------------------------------------------------------------------------|---|----------|
| Plausil           | bilitätsprüfung             |   |                      | Starten der Plausiprüfunge         | n         |                    |   |          |           |                                                                                                  |   |          |
| Auswahl           | 0000                        | * | Plausitabelle (Stand | vom: 23.01.2020, 12:39, Filter: 1. | Stichtag) |                    |   |          |           |                                                                                                  |   | <b>D</b> |
| Plausi-A          | rt: 1. Stichtag 👻           |   | Status *             | Plausiname                         |           | Name               |   | Schulart | Klasse    | Meldung                                                                                          |   |          |
| Suche             |                             |   | * 8                  |                                    | 8         |                    | 8 | 1        | 1 1       |                                                                                                  | 8 |          |
| Prüfung           | gen                         |   | Info                 | Inklusion - 1. STT                 | Link      | zur Fehlerbehebung |   |          |           | Keine Probleme gefunden.                                                                         |   | ^        |
| U S<br>Klasser    | chulvertretungen            |   | Info                 | gültige Kennziffern                | -         |                    |   |          |           | Keine Probleme gefunden.                                                                         |   |          |
| ⊗ K               | Jassenbezeichnung           |   | Warnung              | Klassenbezeichnung                 |           |                    |   | BS/BS    | K_20_1_03 | Bei der Klasse wurde die Klassenbezeichnung noch nicht in eine schuleigene Bezeichnung geändert. |   |          |
| ⊗ K               | lasse ohne Schüler - 1. STT |   | Warnung              | Klassenbezeichnung                 |           |                    |   | BS/BS    | K_20_1_04 | Bei der Klasse wurde die Klassenbezeichnung noch nicht in eine schuleigene Bezeichnung geändert. |   |          |
| E K               | Jasse ohne Schüler - 2. STT |   | Warnung              | Klassenbezeichnung                 |           |                    |   | BS/BS    | K_20_1_05 | Bei der Klasse wurde die Klassenbezeichnung noch nicht in eine schuleigene Bezeichnung geändert. |   |          |
| 8.0               | Ultige Kennziffern          |   | Warnung              | Klassenbezeichnung                 |           |                    |   | BS/BS    | K_20_1_06 | Bei der Klasse wurde die Klassenbezeichnung noch nicht in eine schuleigene Bezeichnung geändert. |   | -        |
| Schüler           | rdaten                      |   | Warnung              | Klassenbezeichnung                 |           |                    |   | BS/BS    | K_20_1_07 | Bei der Klasse wurde die Klassenbezeichnung noch nicht in eine schuleigene Bezeichnung geändert. |   |          |

Beim Aufruf werden evtl. die Meldungen der letzten Prüfung angezeigt, deshalb muss die Plausiprüfung neu gestartet werden.

Vor dem Übertragen der Daten für die Schulaufsicht werden beim ersten Stichtag folgende Sachverhalte geprüft:

- ➢ Klassenbezeichnung: → Wurde f
  ür jede Klasse eine schuleigene Bezeichnung gew
  ählt?
- ▶ Klasse ohne Schüler:  $\rightarrow$  Wurden bei jeder Klasse Schülerzahlen eingetragen?
- > Inklusion: → Wurden bei "besonderen Klassen" fälschlicherweise Schüler mit Einzelinklusion eingetragen?
- ➢ gültige Kennziffern: → Dürfen in den geplanten Bildungsgängen noch Ausbildungen beginnen?
- ➢ Erfahrungen laut Einsatzplanung: → Sind bei allen LK die Erfahrungen eingetragen?

Beim Status wird angezeigt, welche Art die Eintragungen haben:

- Info:  $\rightarrow$  alle Eintragungen sind richtig
- Fehler: → Fehler müssen beseitigt werden, bevor die Freigabe der Daten erfolgen kann
- Warnungen: → Bei Warnungen sollte der Nutzer prüfen, ob die Eintragungen richtig sind. Es kann durchaus sein, dass die Warnungen in einer Schule unberücksichtigt bleiben können.

(BSP: bei voll abgeordneten LK mit 0 Std. in der Schule muss keine Erfahrung eingetragen sein)

| 🝖 SaxSVS · BBS   Übersicht Klassen 🗙 🧔                                       | SaxSVS · BBS   Plau | sibilitätsprüfun 🗙 💽 SAXSVS BB           | IS              |
|------------------------------------------------------------------------------|---------------------|------------------------------------------|-----------------|
| $\leftrightarrow$ $ ightarrow$ $	extbf{C}$ $	extbf{O}$ web1.extranet.sachset | n.de/saxsvsbbst/p   | lausibility?subject=eyAic2Nob2           | 9seWVhcil6lClyN |
| Plausibilitätsprutur                                                         | I <b>G</b> Schuljah | r 2020/2021                              |                 |
| lausibilitätsprüfung                                                         |                     |                                          |                 |
| Auswahl 🥹 🛇 💭 오                                                              | Piè isitabelle (St  | and vom: 23.01.2020, 12:39; Filter: 1. S | tichtag)        |
| Plausi-Art: 1. Stichtag -                                                    | Status 🗢            | Plausiname                               | Nam             |
| Suche                                                                        |                     | ±                                        | 8               |
| Prüfungen                                                                    | Info                | Inklusion - 1. STT                       |                 |
| Schulvertretungen                                                            | Info                | gotige Kennziffern                       |                 |
| Klassenbezeichnung                                                           | Warnung             | Klassenbezeichnung                       |                 |
| Klasse ohne Schüler - 1. STT                                                 | Warnung             | Klassenhezeichnung                       |                 |
| Klasse ohne Schüler - 2. STT                                                 | Warning             | 10                                       |                 |
| Inklusion - 1. STT                                                           | vvarnung            | Klassenbezeichnung                       |                 |
| gültige Kennziffern                                                          | Warnung             | Klassenbezeichnung                       |                 |
|                                                                              |                     |                                          |                 |

Beim Klick auf den Link (im Beispiel: Klassenbezeichnung) wird in der anderen Registerkarte die Stelle zur Änderung aufgerufen. Somit kann laufend zwischen Plausi-Fenster und "Arbeitsfenster" gewechselt werden, bis alle erforderlichen Fehler abgearbeitet sind. Danach muss die Plausi erneut gestartet werden. Der Prozess "Freigabe für die Schulaufsicht" kann erst erfolgen, wenn nur noch Info's und Warnungen vorhanden sind.

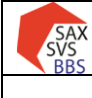

STAATSMINISTERIUM FÜR KULTUS

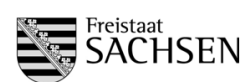

# 7 Fließschema: Ablauf der Planung

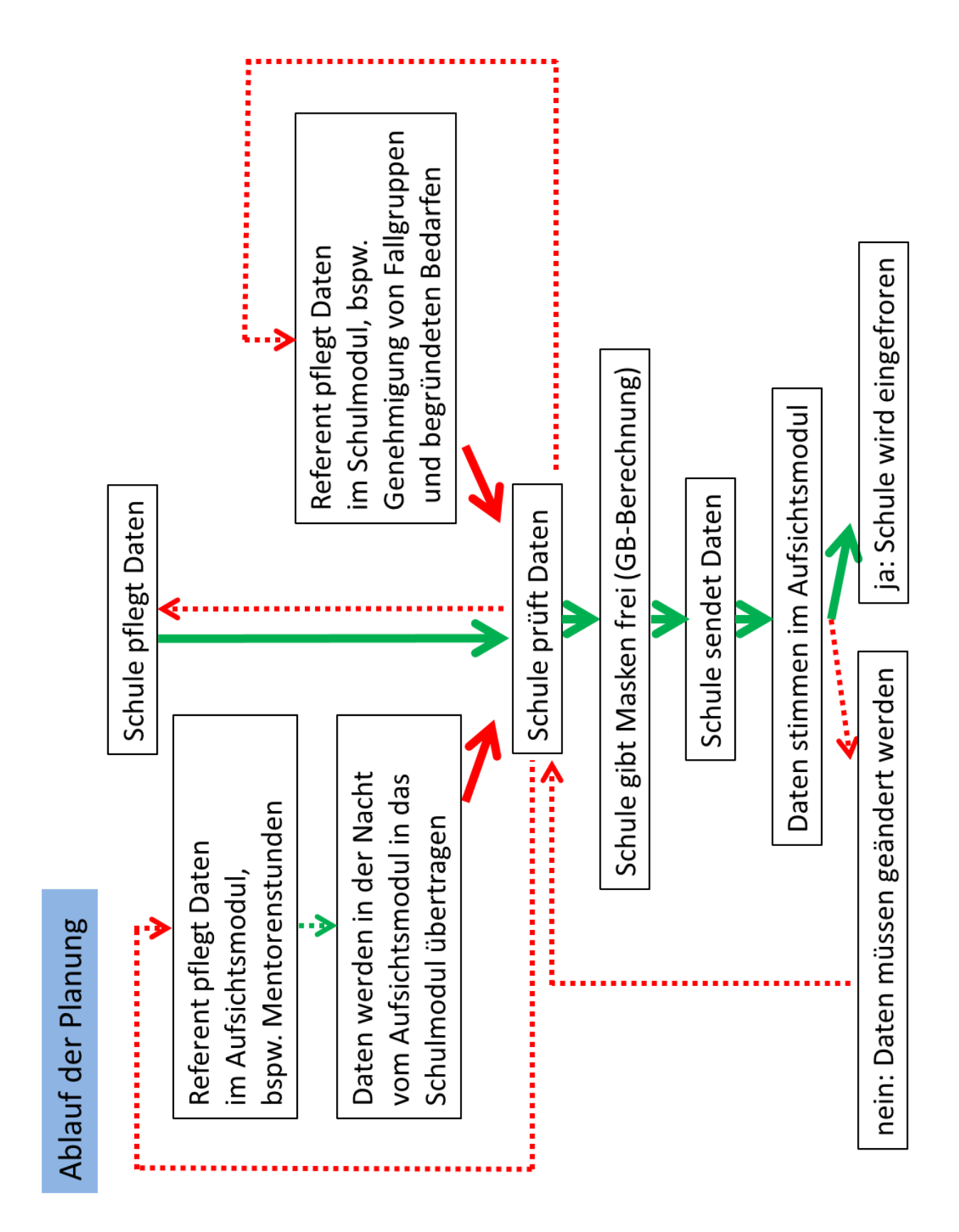